## 自助入場証打印 培訓:

## 如何替換入場証標纖紙

- 打開印表機上蓋, 按鈕在左右兩側
- 把剩餘的入場証標纖紙輕輕拉出
- 安裝新的入場証標纖紙,注意入紙方向(如圖1)
- 合上印表機上蓋

2025/01/29 18:30

- 等一會,檢查是否亮著綠燈
- 按上蓋按鈕一下校正入場証標纖紙
- 從手機試打印一張入場証

From: https://wiki.questwork.com/dokuwiki/ - Questwork's Wiki

Permanent link: https://wiki.questwork.com/dokuwiki/doku.php?id=course:congress\_setup:registration\_hall:auto\_print\_station:training:station:training:station:t

Last update: 2017/02/26 00:04

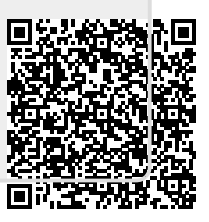